# USB**エルゴミニ取扱説明書**

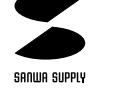

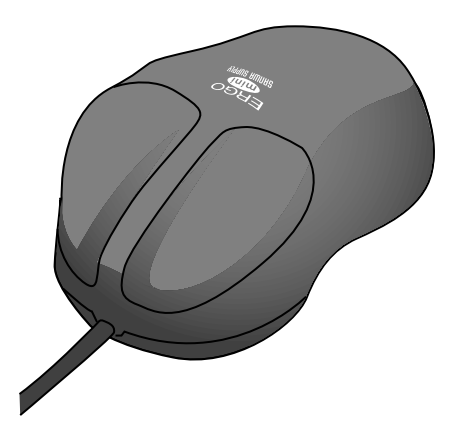

# 

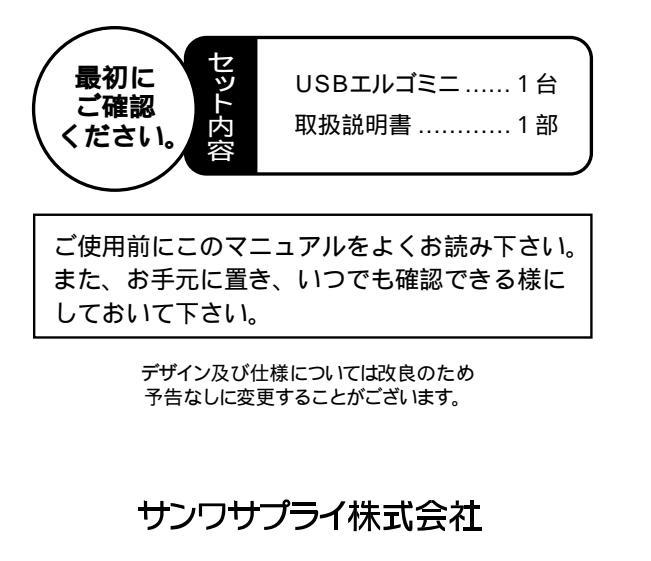

# はじめに

この度はUSBエルゴミニをお買い上げいただきありがとうございます。 小さいけれど手になじむ形、それがUSBエルゴミニです。ホールド 感を損ねないエルゴノミクスデザインで、ビジネスユースはもちろん、 小学校CAIやホームユース用として、またノートPCの携帯・モバイ ル用としても非常に使い易いマウスです。

# 必要なハードウェア・ソフトウェア

#### ハードウェア

CPUがPentium以上でで、USBポート(Aコネクタ)を持つ機種。

#### ソフトウェア

Microsoft Windows 98、Windows 95 OSR2.1(4.00950B)以降。 Windows 95 OSR2.1以降でご使用の際は、当社インターネット ホームページ(www.sanwa.co.jp)よりドライバーソフトをダウ ンロードしてください。

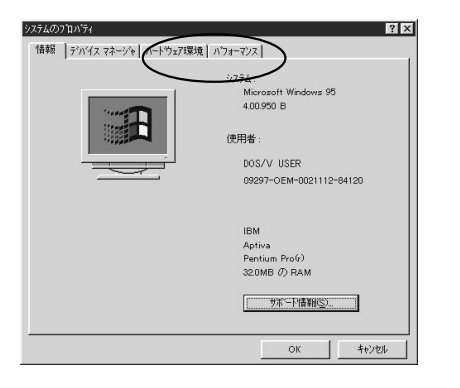

これができない場合、マイクロソフト社または各コンピュータメー カーにお問い合せ下さい。

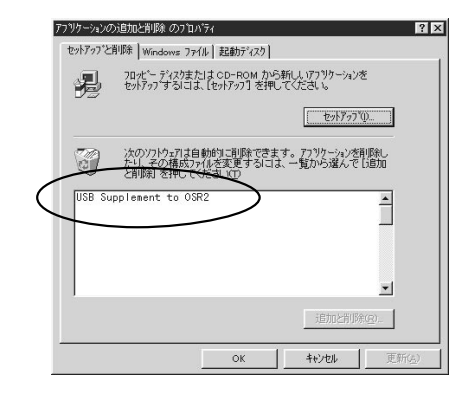

# 接続する前に必ずお読みください。

#### USBエルゴミニの接続における注意

USBエルゴミニはWindows98において自動認識され使用可能とな ります。もし、USBエルゴミニが正常に動作しない場合、USBインタ ーフェースが正常に動作しているかどうかをチェックしてください。

「スタート」「設定(<u>S</u>)」「コントロールパネル(<u>C</u>)」「システム」の順に選 択し、「デパイスマネージャ」タブをクリックしてください。「ユニパーサルシリア ルパスコントローラ」をチェックしてください。下の画面が表示されます。

| ミテムのプロパティ                      |                          |                 | ?            |
|--------------------------------|--------------------------|-----------------|--------------|
| 全般 デバイスマネージャ ]                 | ハードウェア プロファイル            | / パフォーマンス       | 1            |
| ● 種類別に表示①                      | <ul> <li>接続別に</li> </ul> | 表示( <u>C</u> )  |              |
| ב-ם\לב SCSI ב>ו-ד              |                          |                 |              |
| 田 砲器 キーボード<br>  山 船 井山 ド ドデオ お | ドバゲールのコントローモ             | -               |              |
| 田島 システム デバイス                   | x07 2001710 .            | 1               |              |
| 由 🗐 ディスク ドライブ                  |                          |                 |              |
| 由豊 ディスプレイ アダプタ                 |                          |                 |              |
| 田田間 ネットワーク アタフタ                | Louis                    |                 |              |
| 田島 フロッピー ディスクロ                 | ントローラ                    |                 |              |
| 由 🖉 ボート (COM / LP              | D                        |                 |              |
|                                |                          |                 |              |
|                                | 1. 47 3740-5             |                 |              |
| Intel 82371 AB                 | /EB PCI to USB Uni       | versal Host Cor | ntroller     |
| 📃 🔤 🥰 USB ルート ハ:               | ý                        |                 | -            |
| プロパティ(R)                       | ■新(F)                    | 肖IIE全(F)        | EDBI(N)      |
|                                |                          | 11 18-07 12/    | -1-100 / 100 |
|                                |                          |                 | الطري الع    |
|                                |                          | UK              | 49/2/1       |

これはUSBインターフェースの正常な動作状況です。

USBデバイスアイコンに「!」マークが表示されていたり、または「ユニバーサルシ リアルバスコントローラ」のデバイスがなにも見つからない場合、マザーボードの BIOSをアップグレードしたり、BIOS設定を確認してください。一部の機種ではデ フォルトの状態ではUSBボートの使用が不可に設定されています。また「ユニバー サルシリアルバスコントローラ」のペンダー名、デバイス名はマザーボードによっ て異なることがあります。インテル社以外の記述の際もありますので、本体(マザー ボード)メーカーにサポートしてもらってください。

## ■ ポインティングデバイス内蔵ノートパソコンでのご使用の際

ポインティングデバイス内蔵の一部のノートパソコンでUSBエルゴミニが正常に動作しない場合、パソコン本体の設定ユーティリティで内蔵ポインティングデバイスを使わないよう設定してください。

例 <u>)NEC PC98-NXノートの場合</u>

- ① コントロールパネル システム デバイスマネージャ マウス
- NX PADを開き「使用しない」にする。 ② スタート プログラム アクセサリ BIOSセットアップ
- (2) スタート ノログラム アグセザリ BIOSセットアッ, 「NXパッドインターフェース」を使用しないにする。
- 3) 再起動

尚、詳細な設定については、パソコン本体のマニュアルをご覧ください。

#### Windows95をアップグレードしてUSBエルゴミニをご使用の際

Windows95(OSR2.1以降)で、すでにUSBエルゴミニを使用されている方で、 Windows98にアップグレードして、そのUSBエルゴミニを使用される際は、Windows98 をインストールする前に必ずUSBマウスドライバーのアンインストールをしてください。

USBマウスドライバーのアンインストール
 Windows98のインストール
 USBマウスを接続

2

# USB**エルゴミニの接続**

#### Windows98**の場合**

Windows98では、システム標準でUSBをサポートしデバイスドライ バも組み込まれていますので、下記の手順に従って、接続してください。

1)コンピューターの電源を入れ、Windows98を起動させます。

2)本製品をコンピュータのUSBポートに接続します。

(通常、コンピュータの背面にあります。)

- )自動的にハードウェアの検知が始まり、デバイスドライバを更新するためのウィザードが起動します。
- 4)あとは、画面の指示に従ってください。

# USB**エルゴミニが動作しなかった場合以下の** 項目を確認してください。

### USB Supplementがセットアップされていない場合

Windows 95 CD-ROMにWith USB Supprtと明記されてる場合、 CD-ROM内のusbsupp.exeを実行して、USB Supplementを セットアップしてください。 With USB Supportと明記されていない場合は、各パソコンメー

カーにお問い合わせください。

USB Supplement to OSR2ドライバがある場合、インストールしてください。

#### BIOS上でUSBがdisableディセーブル(無効)になってる場合

BIOS上のUSBをenableイネーブル(有効)にしてください。 通常BIOSの設定はコンピュータ起動時にF1かF2を押すものが多 いですが、詳細な設定についてはコンピュータ本体のマニュアル をご覧ください。

Windows95 OSR2.1の場合

USB規格の本製品を接続する前に、システムがUSBを認識可能に なっていることを確認しておいてください。

1)コンピュータの電源を入れ、Windows95を起動させます。

2)本製品をコンピュータのUSBポートに接続します。

(通常、コンピュータの背面にあります。)

3)自動的にハードウェアの検知が始まり、以下のようなウィザー ドが起動します。

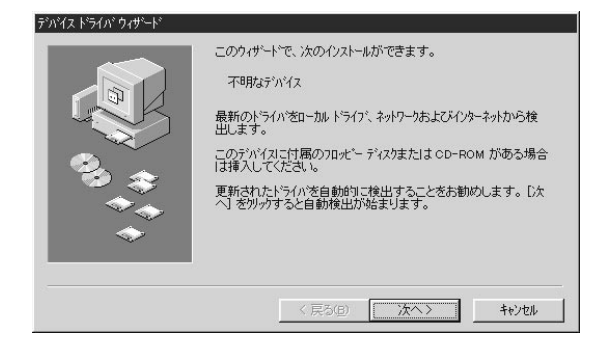

5)当社インターネットホームページよりダウンロードしたUSB Mouse Driverディスクを挿入し、[OK]をクリックしてください。

この設定をした後で、USBエルゴミニを接続するUSBポートを変更し た場合、上記のハードウェアウィザードが起動します。その際、デバイス ドライバはすでにHDD上に存在しますので、C:¥Windows¥System (Cが起動ドライブの場合)というパス名を入力してください。USB Mouse Driverディスクを挿入する必要はありません。